# illumina

### VeriSeq NIPT Solution v2 minta-előkészítési ellenőrzőlista

## Minták feldolgozása

- 1. Minden egyes részminta esetén végezze el a következő lépéseket:
  - a Centrifugálja 1600 × g sebességgel 10 percig 4 °C-os hőmérsékleten.
  - b 15 percen belül kezdje meg a plazma izolálását.
- 2. Ellenőrizze, hogy az egyes kémcsövek legalább 1,5 ml plazmát tartalmaznak-e a határréteg felett.
- 3. Távolítsa el a kupakot a csövekről, majd helyezze a csöveket a csőtartókba.

## Plazma izolálása

- 1. Adja meg a sarzsazonosítót és a felhasználónevet.
- Töltsön be egy mintalapot, vagy kattintson a No Sample Sheet (Nincs mintalap) lehetőségre.
- □3. Válassza ki a sarzs méretét.
- 4. Válassza ki a sablon nélküli kontrollok számát (NTC-k).
- 5. Helyezze be a mintákat, a hegyeket és a lemezeket (vonalkód jobbra néz) a tartóba.
- □6. Figyelje meg az automatizált lépéseket.
- 7. Ha a művelet befejeződött, az Eltávolítás gombra kattintva távolítsa el a fedélzetet.
- 8. Távolítsa el a "Köztes plazma" mélyüregű lemezt.
  - a Ellenőrizze a lemezt, hogy a mennyiségek konzisztensek-e.
  - b Jegyezzen fel minden inkonzisztenciát.
  - C Zárja le a lemezt, egyensúlyozza ki, majd centrifugázza 5600 × g sebességgel 10 percig.
- 9. Kattintson a Yes (Igen) lehetőségre.
- 10. Távolítsa el a lemez szigetelését, majd helyezze vissza a lemezt a tartóba.
- □ 11. Figyelje meg az automatizált lépéseket.
- 12. Ha a művelet befejeződött, az Eltávolítás gombra kattintva távolítsa el a fedélzetet.
- 13. Ha a Workflow Manager erre kéri, ürítse ki a tartókat és a fedélzetet.
- 14. Távolítsa el a "Végső plazma" mélyüregű lemezt.
- 15. Ellenőrizze a lemezt, hogy a mennyiségek konzisztensek-e, illetve láthatók-e sejtpelletek vagy túlzott mértékű hemolízisre utaló jelek.

- 16. Érvénytelenítse azokat a mintákat, ahol sejtpellet vagy túlzott mértékű hemolízis látható.
- $\Box$  17. Írjon megjegyzést az érintett üregekhez.

#### BIZTONSÁGOS LEÁLLÍTÁSI PONT

Ha félbehagyja a műveletet, zárja le a "Végső plazma" lemezt, majd -2 °C és -8 °C közötti hőmérsékleten legfeljebb 7 napig tárolja.

# illumina

#### VeriSeq NIPT Solution v2 minta-előkészítési ellenőrzőlista

# cfDNS extrakciója

- $\Box$  1. Helyezze be a hegyeket.
- 2. Adja meg az első és az utolsó hegy pozícióját minden egyes hegytartóhoz.
- 3. Olvassa be a kivonási doboz vonalkódjait.
- Adja meg a felhasználónevet vagy a reagenst előkészítő személy monogramját.
- 5. Olvassa be a kiegészítőket tartalmazó doboz vonalkódjait.
- 6. Adja meg a felhasználónevet vagy a reagenst előkészítő személy monogramját.
- 7. Nyissa fel a "Végső plazma" mélyüregű lemezt, majd helyezze be a lemezeket (a vonalkódok jobbra nézek) a tartóba.
- 8. Részleges lemezsarzsok esetén vigyen fel egy levágott lemezszigetelést a nem használt üregekre (24 mintás sarzsok esetén a 4–12. oszlop, 48 mintás sarzsok esetén a 7–12. oszlop).
- 9. Helyezze be a DNS-kötési lemezt a vákuum elosztócsövére.
- 10. Válassza ki az Are DNA Binding Plate Columns Sealed? (A DNS-kötő lemez oszlopai szigetelve vannak?) jelölőnégyzetet, majd kattintson az OK gombra.
- 11. Helyezze be a reagenseket az edényekbe, majd helyezze be őket.
- 12. Vigye át a reagenseket a mély üregekbe, majd helyezze be a lemezt.
- 13. Várja meg a reagensmennyiség ellenőrzésének befejezését.
- 14. Győződjön meg róla, hogy a vákuumhulladéktároló legfeljebb félig legyen (üres javasolt).
- 15. Figyelje meg az automatizált lépéseket.
- 16. Centrifugázza a DNS-kötési lemezt 5600 × g sebességgel 10 percig.

- □ 17. A centrifugázás közben tisztítsa meg a vákuumegységet 70%-os etanollal.
- 18. A centrifugázást követően szüntesse meg a DNS-kötési lemez mintákat tartalmazó üregek szigetelését, majd helyezze a cfDNS-tisztító lemez tetejére.
- 🗌 19. Figyelje meg az automatizált lépéseket.
- 20. Az inkubálást követően válassza ki a Plates are assembled as indicated (A lemezek a képen látható módon vannak összeszerelve) jelölőnégyzetet.
- 21. Centrifugázza a DNS-kötési lemezt 5600 x g sebességgel 2 percig.
- 22. Ellenőrizze a cfDNS-tisztító lemezt, hogy a mennyiségek konzisztensek-e.
- 23. Zárja le, majd tárolja el a cfDNS-tisztító lemezt a könyvtár előkészítéséhez.
- 24. Ha a művelet befejeződött, az Eltávolítás gombra kattintva távolítsa el a fedélzetet.
- 25. Távolítsa el a tartókat, majd tisztítsa meg az ML STAR fedélzetét.
- $\Box$  26. Írjon megjegyzést az érintett üregekhez.
- 27. Végezze el a következő lépések valamelyikét:
  - A könyvtárak elkészítése lépéssel való folytatáshoz kattintson a Yes (Igen) lehetőségre.
  - A befejezéshez kattintson az Exit (Kilépés) lehetőségre.

#### BIZTONSÁGOS LEÁLLÍTÁSI PONT

Ha félbehagyja a műveletet, zárja le a cfDNS-tisztító lemezt, majd -25 °C és -15 °C közötti hőmérsékleten legfeljebb 7 napig tárolja.

# Könyvtárak készítése

- Olvassa be a Könyvtár-előkészítési doboz vonalkódjait.
- 2. Adja meg a felhasználónevet vagy a reagenst előkészítő személy monogramját.
- 3. Olvassa be a kiegészítőket tartalmazó doboz vonalkódjait.
- 4. Adja meg a felhasználónevet vagy a reagenst előkészítő személy monogramját.
- $\Box$  5. Helyezze be a hegyeket.
- 6. Adja meg az első hely pozícióját minden egyes hegytartóhoz.
- $\Box$  7. Helyezze be a lemezeket.
- 8. Töltsön reagenseket a mély üregekbe, majd helyezze be a lemezt.
- 9. Töltsön reagenseket az edényekbe, majd helyezze be őket.
- 10. Várja meg a reagensmennyiség ellenőrzésének befejezését.
- □ 11. Figyelje meg az automatizált lépéseket.
- 12. Ha a művelet befejeződött, az Eltávolítás gombra kattintva távolítsa el a fedélzetet.
- 13. Ellenőrizze a "Könyvtárak" lemezt, hogy a mennyiségek konzisztensek-e.
- 14. Tárolás esetén zárja le és tárolja el a "Könyvtárak" lemezt.
- 15. Távolítsa el a tartókat, majd tisztítsa meg a fedélzetet.
- $\Box$  16. Írjon megjegyzést az érintett üregekhez.
- $\Box$  17. Végezze el a következő lépések valamelyikét:
  - A könyvtárak mennyiségi meghatározásának a folytatásához kattintson a Yes (Igen) lehetőségre.
  - A befejezéshez kattintson az Exit (Kilépés) lehetőségre.

# illumına<sup>®</sup>

## VeriSeq NIPT Solution v2 minta-előkészítési ellenőrzőlista

18. Azonnal kezdje meg a kvantifikálást (kivéve a művelet félbe hagyása esetén).

#### BIZTONSÁGOS LEÁLLÍTÁSI PONT

Ha félbehagyja a műveletet, a tárolás előtt zárja le a "Könyvtárak" lemezt. A "Könyvtárak" lemez az előkészítést követően legfeljebb 7 napig, -25 °C és - 15 °C közötti hőmérsékleten tárolható.

#### Könyvtárak mennyiségi meghatározása

- 1. Olvassa be a kiegészítőket tartalmazó doboz vonalkódjait.
- 2. Adja meg a felhasználónevet vagy a reagenst előkészítő személy monogramját.
- □ 3. Helyezze be a hegyeket a hegytartóba.
- 4. Szüntesse meg a "Könyvtárak" lemez lezárását, majd helyezze be a lemezeket.
- 5. Távolítsa el a kupakokat a reagenscsövekről, majd helyezze be őket.
- 6. Töltse be a reagenseket a reagensedényekbe, majd helyezze be őket.
- 7. Várja meg a reagensmennyiség ellenőrzésének befejezését.
- 8. Figyelje meg az automatizált lépéseket.
- 9. Ha a művelet befejeződött, az Eltávolítás gombra kattintva távolítsa el a fedélzetet.
- 10. Távolítsa el a "Könyvtárak" lemezt, ellenőrizze, hogy a mennyiségek konzisztensek-e, szigetelje le a lemezt, majd szobahőmérsékleten tárolja el.
- 11. Távolítsa el a 96 üregű lemezeket, majd ellenőrizze, hogy a mennyiségek konzisztensek-e
- 12. Távolítsa el a 384 üregű lemezt, majd ellenőrizze a megfelelő üregekben lévő folyadékot.
- □ 13. Szigetelje le a lemezt védőfólia segítségével.
- □ 14. 1000 × g sebességgel 20 másodpercig centrifugázza.
- 15. 10 percig szobahőmérsékleten inkubálja fénytől védett módon.
- 16. Távolítsa el a tartókat, majd tisztítsa meg az ML STAR fedélzetét.

- 17. Az inkubálást követően távolítsa el a védőfóliát, majd helyezze be a 384 üregű lemezt a mikrolemez-olvasóba.
- 18. A VeriSeq NIPT-sablon SoftMax Pro szoftverben történő megnyitásához
- 19. Válassza a New Experiment (Új kísérlet) lehetőséget a Kezdőlapon.
- 20. Válassza a Read (Beolvasás) lehetőséget.
- 21. A következő lépéseket követve exportálja az adatokat XML-formátumban.
  - A jobb egérgombbal kattintson a Plate (Lemez) lehetőségre, majd válassza a Rename (Átnevezés) lehetőséget.
  - b Olvassa be a kvantifikációs lemez vonalkódját, majd kattintson az OK gombra.
  - C Å képernyő bal felső sarkában kattintson a lemez ikonra, majd válassza ki a menü Export (Exportálás) elemét.
  - d Jelölje be az Expt name (Export neve) jelölőnégyzetet, állítsa a lemez dátumára vonatkozó opciót a nyers lehetőségre, állítsa a kimeneti fájlformátumot az XML lehetőségre, majd nyomja meg az OK gombot.
  - Adja meg a kimeneti fájl útvonalát és nevét, majd kattintson a Save (Mentés) lehetőségre.
- 22. Az ML STAR készüléken adja meg a fluorométer azonosítóját, írjon megjegyzéseket a futtatáshoz, majd töltse fel az XML-fájlt.
- 23. Tekintse át az analízis eredményeit.
- $\Box$  24. Írjon megjegyzést az érintett üregekhez.

25. Értékelje ki az eredményeket.

- Ha az eredmények megfelelnek a specifikációknak, folytassa a keverékkönyvtárakkal. A specifikációkkal kapcsolatos információkért tekintse meg a QC mérőszámokat és a határértékeket tartalmazó táblázatot a VeriSeq NIPT Solution v2 szoftverútmutatóban (100000067940 sz. dokumentum).
- Ha az eredmények a specifikációkon kívül vannak, a rendszer megszakítja a módszert. Ismételje meg a kvantifikációs eljárásokat az 1. oldalon található Könyvtárak készítése, 2. oldal.

 $\Box$  26. Végezze el a következő lépések valamelyikét:

- A keverékkönyvtárakkal való folytatáshoz kattintson a Yes (Igen) lehetőségre.
- A befejezéshez kattintson az Exit (Kilépés) lehetőségre.

#### BIZTONSÁGOS LEÁLLÍTÁSI PONT

Ha félbehagyja a műveletet, zárja le a lemezt, majd -25 °C és -15 °C közötti hőmérsékleten tárolja legfeljebb 7 napig.

# Keverékkészítés a könyvtárakból

- Helyezze a "Könyvtárak" lemezt a hőváltoztató inkubátorra, majd indítsa el a denaturálási programot.
- Centrifugázza a "Könyvtárak" lemezt 1000 x g sebességgel 20 másodpercig.
- 3. Válassza ki a keverék koncentrációját.
- 4. Töltsön be egy mintalapot, vagy használja az alapértelmezettet.
- 5. Válassza a **Start** (Indítás) lehetőséget.
- $\Box$  6. Helyezze be a hegyeket.
- 7. Helyezze be a "Denaturált könyvtár" lemezt.
- 8. Helyezze be a keverékkészítési csöveket.
- Töltse be a reagenseket a reagensedényekbe, majd helyezze be őket.
- $\Box$  10. Helyezze be a hegyeket.
- 11. Adja meg az első és az utolsó hegy pozícióját minden egyes hegytartóhoz.
- $\Box$  12. Figyelje meg az automatizált lépéseket.
- □ 13. Írjon megjegyzést az érintett üregekhez.
- 14. Ha a művelet befejeződött, az Eltávolítás lehetőséget kiválasztva távolítsa el a fedélzetet.
- 🗌 15. Távolítsa el a kémcsőtartót.
- 16. Helyezze fel a kupakot az egyes keverékkészítési csőbe, kémcsőkeverővel keverje össze, majd rövid ideig centrifugálja őket.
- $\Box$  17. Kattintson az **OK** gombra.
- 18. A keverékkészítést követően a lehető legrövidebb időn belül végezze el a könyvtárak szekvenálását. Szükség esetén szigetelje le a "Könyvtárak" lemezt, majd -25 °C és -15 °C közötti hőmérsékleten tárolja el legfeljebb 7 napig (összevont tárolás), lehetővé téve ezáltal az ismételt keverékkészítést.

#### BIZTONSÁGOS LEÁLLÍTÁSI PONT

Ha félbehagyja a műveletet, helyezze fel a kupakot a keverékkészítési csövekre, majd -25 °C és -15 °C közötti hőmérsékleten tárolja őket legfeljebb 7 napig.

#### A keverékkönyvtárak előkészítése a szekvenáláshoz

- 1. Adj a következő fogyóeszközöket a reagenskazettába, majd pipettázással keverje őket össze.
  - > 900 µl hibridizációs puffer
  - ▶ 450 µl "A" keverék
- 2. Folytassa a műveletet a következő generációs szekvenálórendszeren végzett szekvenálással.
- Szükség esetén ismételje meg a műveletet a "B" keverék esetén.
  - A klaszter-célsűrűség tartományának elérése érdekében a könyvtárlemez esetén eltérő keverékkészítési koncentrációt alkalmazva ismét el kell végezni a keverékkészítést a Hamilton berendezésen. Az ismételt keverékkészítés érvényteleníti az eredeti keveréket.
  - Másik megoldásként a keverék arányának HT1 (450+900ul) arányra történő módosításával is elérhető a klasztercélsűrűség tartománya.